## brother.

Before you can use the MFC, you must set up the hardware and install the driver. Please read this "Quick Setup Guide" for proper set up and installation instructions.

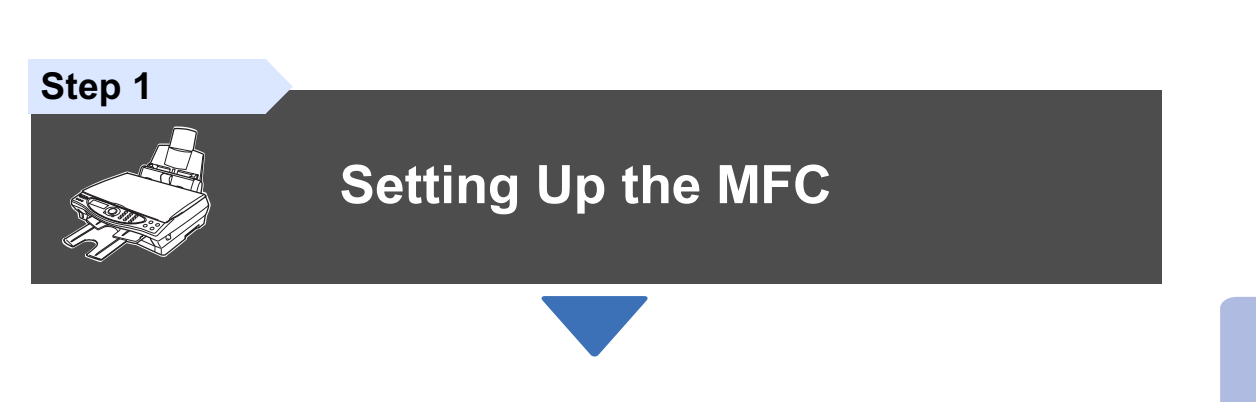

Step 2

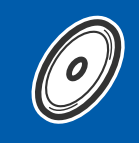

### **Installing the Driver & Software**

# Setup is Complete!

For the latest driver and to find the best solution for your problem or question, access the Brother Solutions Center directly from the driver or go to **http://solutions.brother.com** Keep this "Quick Setup Guide", User's Guide and supplied CD-ROM in a convenient place for quick and easy reference at all times. Installing the Driver & Software

## Getting Started

### **Carton Components**

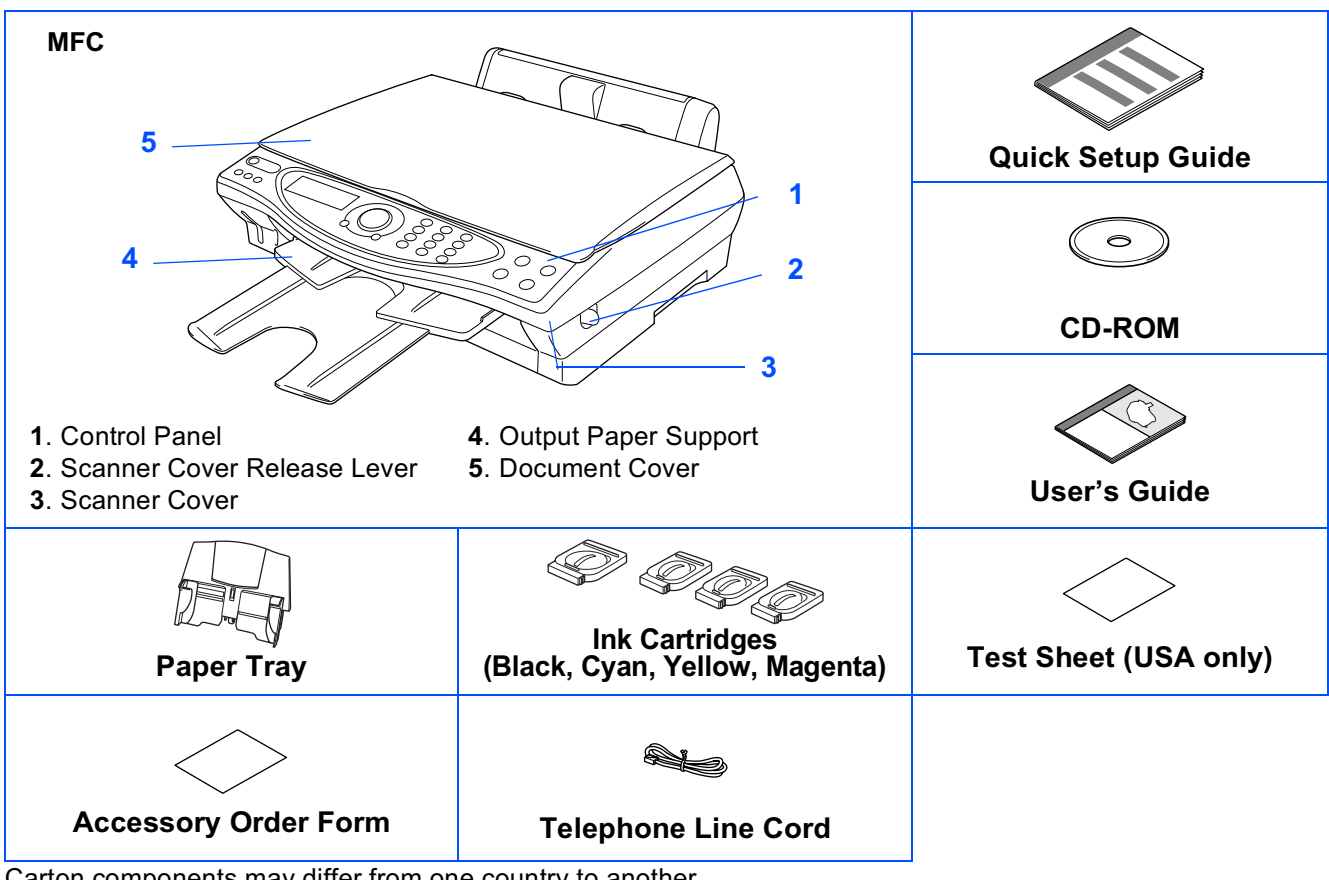

Carton components may differ from one country to another. Save all packing materials and the carton.

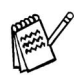

■ You must use the appropriate USB cable.

The interface cable is not a standard accessory. Please purchase an appropriate USB interface cable.

#### ■ Use only a USB interface cable that is no longer than 6 feet long (2 meters).

### **Control Panel**

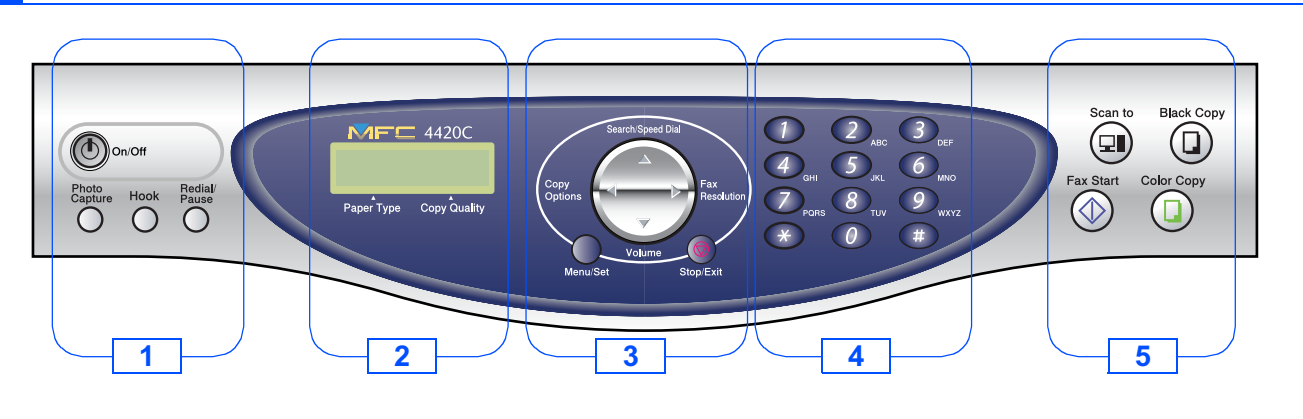

| 1. Telephone and On/Off keys    | <ol><li>Navigation keys</li></ol> | 5. Scan, Fax and Copy keys |
|---------------------------------|-----------------------------------|----------------------------|
| 2. Liquid Crystal Display (LCD) | 4. Dial Pad                       |                            |

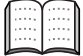

For the details of the control panel, see "MFC-4420C Control Panel Overview" in Chapter 1 of the User's Guide.

### Step 1 Setting Up the MFC

| 1.  | Removing the Protective Parts                                 | 2 |
|-----|---------------------------------------------------------------|---|
| 2.  | Attaching the Paper Tray                                      | 2 |
| 3.  | Loading Paper                                                 | 2 |
| 4.  | Install Phone Line and Power Cord                             |   |
| 5.  | Installing the Ink Cartridges                                 | 4 |
| 6.  | Color Block Quality and Alignment Check                       | 6 |
| 7.  | Setting the LCD Contrast                                      | 7 |
| 8.  | Selecting a Receive Mode                                      | 8 |
| 9.  | Setting a Date and Time                                       |   |
| 10. | Setting Your Station ID.                                      | 9 |
| 11. | Selecting Your Language (Canada Only)                         |   |
| 12. | Sending in the Product Registration and Test Sheet (USA Only) |   |

### Step 2 Installing the Driver & Software

| 3 | Supplied CD-ROM (MFC Software Suite)                           | . 12 |
|---|----------------------------------------------------------------|------|
| Š | For Windows <sup>®</sup> 98/98SE/Me/2000 Professional/XP Users | . 14 |
| ó | ■ For Windows <sup>®</sup> 98/98SE/Me Users Only               | 17   |
| Ĕ | ■ For Windows <sup>®</sup> 2000 Professional Users Only        | 19   |
| Ň | ■ For Windows <sup>®</sup> XP Users Only                       | 20   |
| > |                                                                |      |

Ć

| For Mac <sup>®</sup> OS 8.6 - 9.2 Users                  | 22 |
|----------------------------------------------------------|----|
| For Mac <sup>®</sup> OS X 10.1 / 10.2.1 or greater Users | 24 |

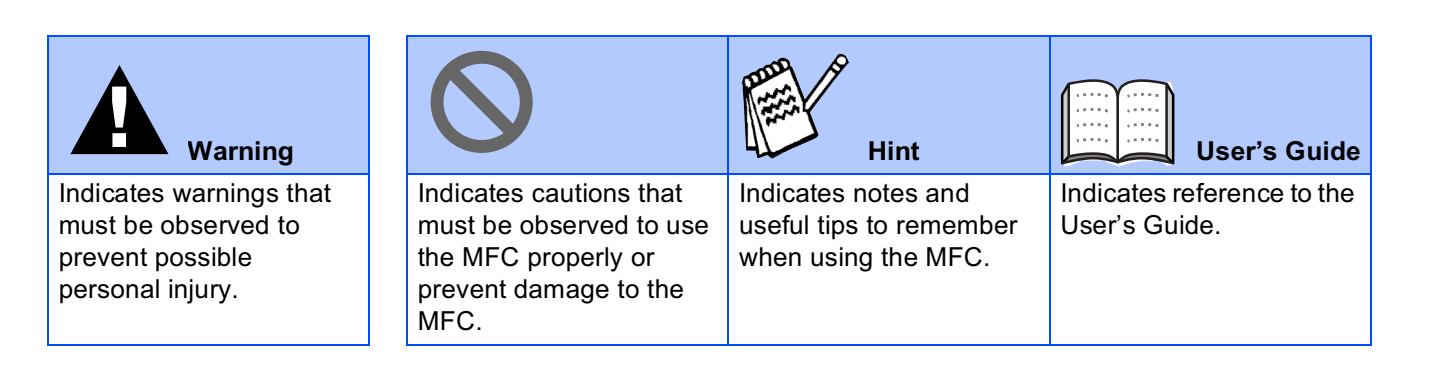

# Step 1 Setting Up the MFC

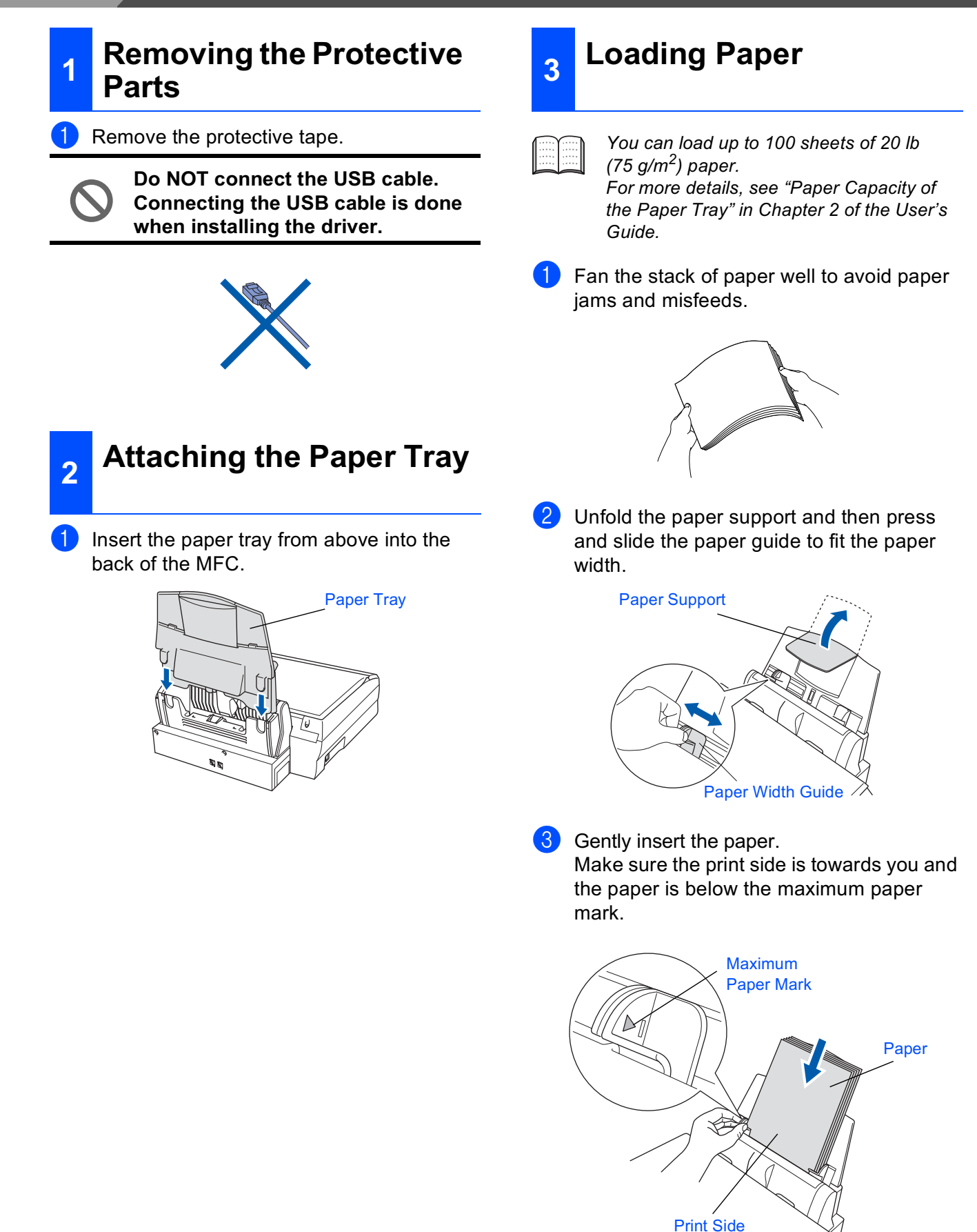

#### 4 Install Phone Line and Power Cord

Connect the power cord.

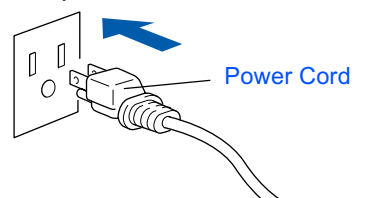

Connect the telephone line cord. Connect one end of the telephone line cord to the jack on the MFC marked LINE and the other end to a modular wall jack.

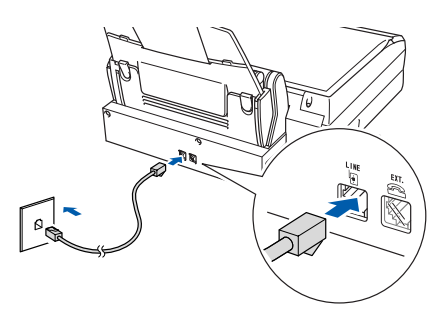

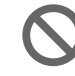

#### Do not connect the USB cable yet.

### Warning

The MFC must be grounded using a 3-prong plug.
 Since the MFC is grounded through the power outlet, you can protect yourself from potentially hazardous electrical conditions on the telephone network by keeping the power to your MFC on when you connect it to a telephone line. Similarly, you can protect yourself when you want to move your MFC by disconnecting the telephone line first and then the power cord.

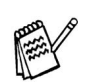

If you are sharing one phone line with an external telephone, connect it as shown below.

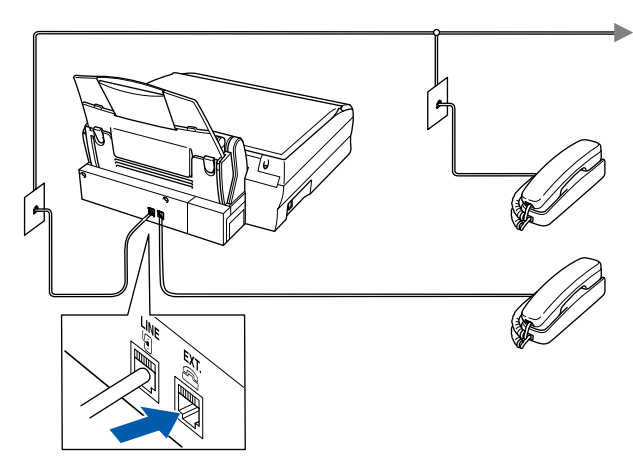

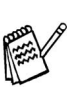

If you are sharing one phone line with an external telephone answering machine, connect it as shown below.

Please select Receive Mode to "EXTERNAL TAD" if you have an external answering machine. For more details, see "Connecting the MFC" in Chapter 1 of the User's Guide.

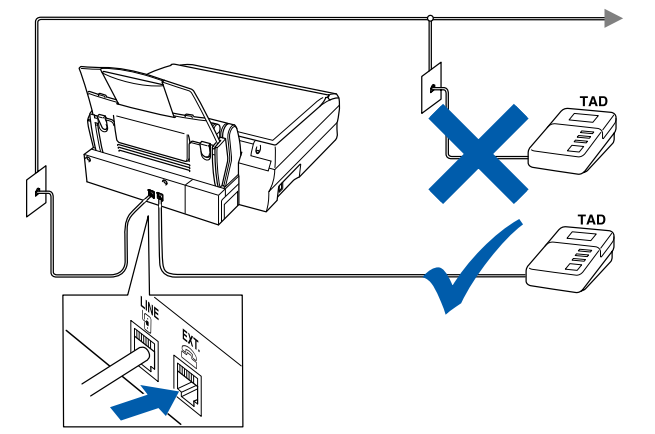

# Step 1 Setting Up the MFC

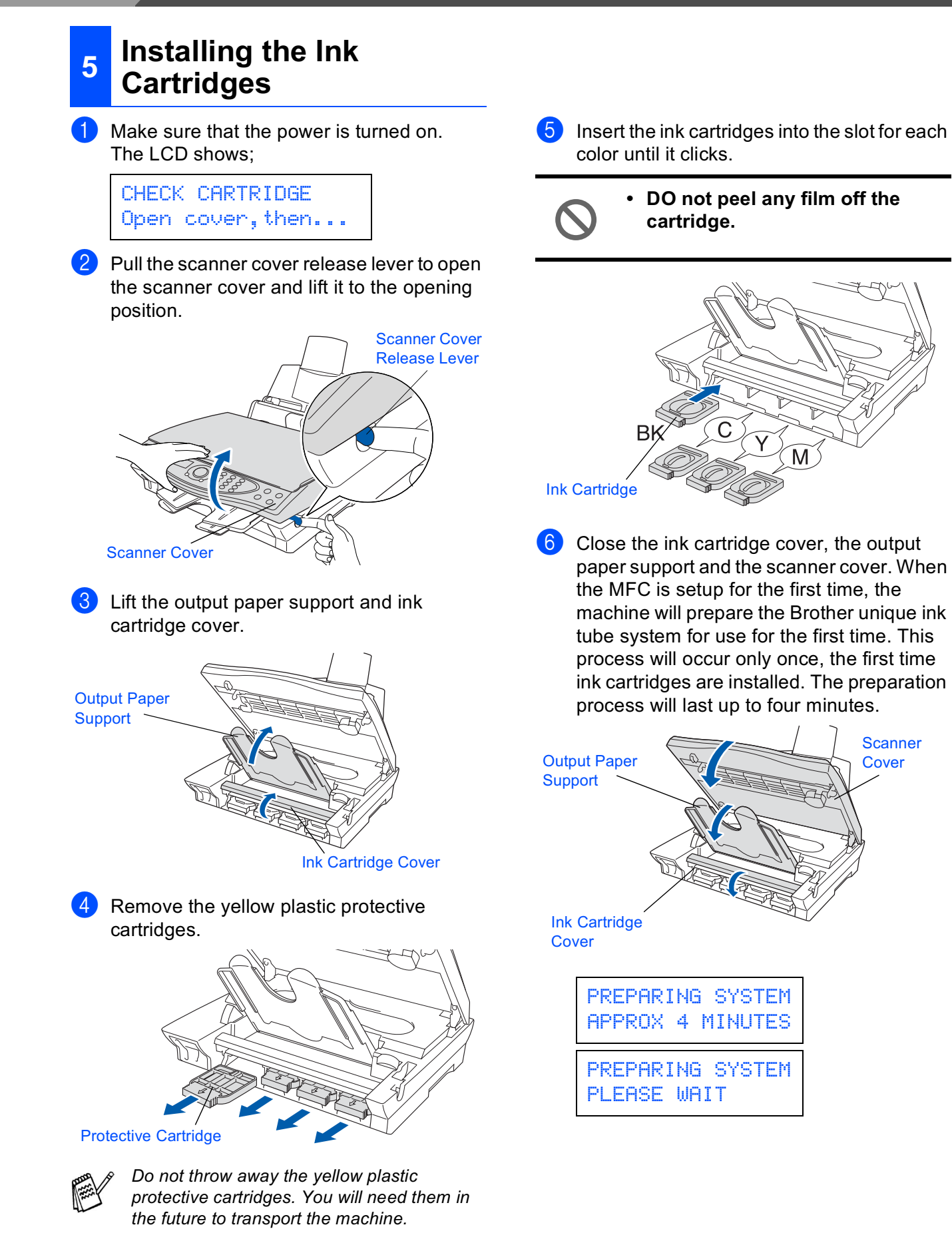

- DO NOT remove ink cartridges if you do not need to replace them. If you do so, it may reduce the ink quantity and the MFC will not know the quantity of ink left in the cartridge.
- DO NOT shake the ink cartridges. If ink stains your body or clothing, wash with soap or detergent immediately.
- Brother strongly recommends that you do not refill the ink cartridges provided with your machine. We also strongly recommend that you continue to use only Genuine Brother Brand replacement ink cartridges. Using or attempting to use potentially incompatible inks and/or cartridges in your machine may cause damage to the machine itself and/or it may result in unsatisfactory print quality. Our warranty coverage does not apply to any problem that was caused by the use of unauthorized third party ink and/ or cartridges. To protect your investment and guarantee your print quality please continue to replace consumed ink cartridges with only Genuine Brother **Branded Supplies.**
- DO NOT insert and remove the cartridges repeatedly. If you do so, the ink may seep out of the cartridge.

If you mix the colors by installing an ink cartridge in the wrong position, you must clean the print head by running several cleaning cycles after correcting the cartridge installation. (See "Cleaning the print head" on page 22-9 of the User's Guide.)

Mac<sup>®</sup> OS X

#### Step 1 Setting Up the MFC

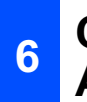

#### **Color Block Quality and Alignment Check**

1 After the cleaning cycle is finished, the LCD shows:

SET PAPER AND PRESS FAX START

2 Make sure the paper is loaded in the paper tray.

Press the Fax Start key.

3 The MFC starts printing the PRINT QUALITY CHECK SHEET (only during initial ink cartridge installation).

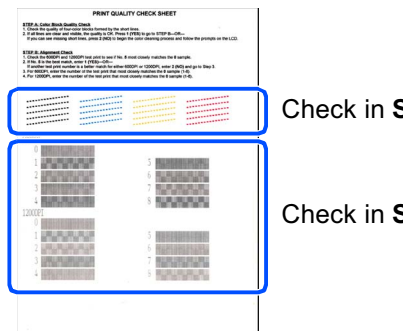

Check in Step A

Check in Step B

#### **Step A: Color Block Quality** Check

The LCD shows:

IS STEP "A" OK? 1.YES 2.NO

Check the quality of the four color blocks formed by the short lines printed on the sheet.

(BLACK/CYAN/YELLOW/MAGENTA)

2 If all lines are clear and visible, press the 1 key on the dial pad to go to STEP B: Alignment Check.

----OR----

If you can see missing short lines, press the (2) key on the dial pad and go to (3).

> OK Poor -----

The LCD asks you if the print quality is OK for each color. Press the (1) key or (2) key on the dial pad.

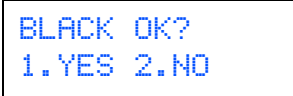

When you have finished selecting the (1) key (YES) or the (2) key (NO) for each color, the LCD shows:

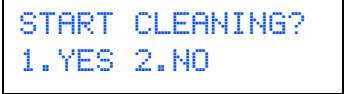

Press the () key (YES), and then MFC starts cleaning the colors.

After cleaning is finished, press the Fax Start key. The MFC starts printing the PRINT QUALITY CHECK SHEET again and goes back to the first step of STEP A.

### Setting Up the MFC

Mac<sup>®</sup> OS X 10.1/10.2.1 or greater

#### Step B: Alignment Check

#### 1 The LCD shows:

IS STEP "B" OK? 1.YES 2.NO

Check the 600 DPI and 1200 DPI test print to see if **No.5** most closely matches the OK sample (**No.0**). Press the **1** key if **No.5** matches it.

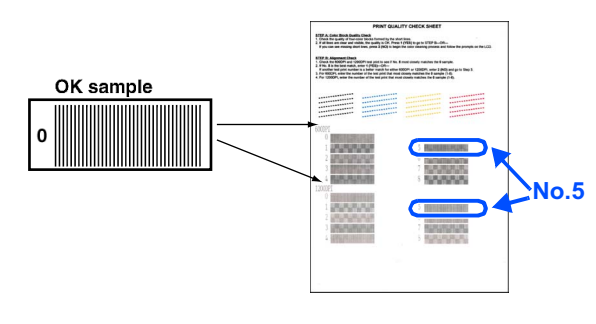

| 6 | 00 DPI |   | 1 | 200 DPI |   |             |
|---|--------|---|---|---------|---|-------------|
| 0 |        | ç | 0 |         |   |             |
| 1 |        | J | 1 |         | 5 |             |
| 4 |        | 0 | 2 |         | 6 |             |
| 3 |        | / | 3 |         | 7 |             |
| 4 |        | 8 | 4 |         | 8 | AN NA WAARA |

If another test print number is a better match for either 600 DPI or 1200 DPI, press the 2 key to select NO and go to 2.

2 For 600 DPI, select the number from 1 to 8 that most closely matches the No.0 sample and enter it using the dial pad.

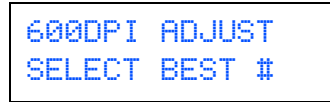

3 For 1200 DPI, enter the number from 1 to 8 that most closely matches the **No.0** sample.

1200DPI ADJUST SELECT BEST #

The Quality check is now complete.

### 7 Setting the LCD Contrast

You can adjust the LCD contrast for a sharper and more vivid display. If you are having difficulty seeing the LCD from your position, we recommend the following contrast settings for improved viewing.

- Press Menu/Set, ①, ②. GENERAL SETUP 7.LCD CONTRAST
- Press to increase the contrast. ---OR---

Press ( ) to decrease the contrast.

- Press Menu/Set.
- Press Stop/Exit.

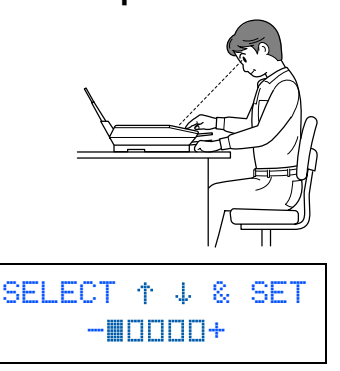

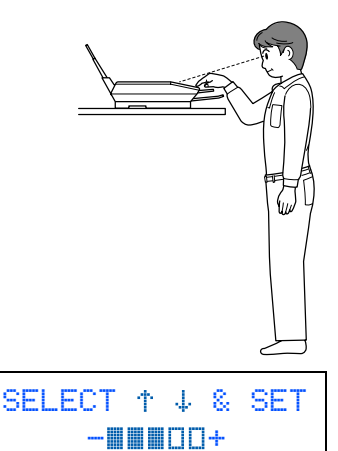

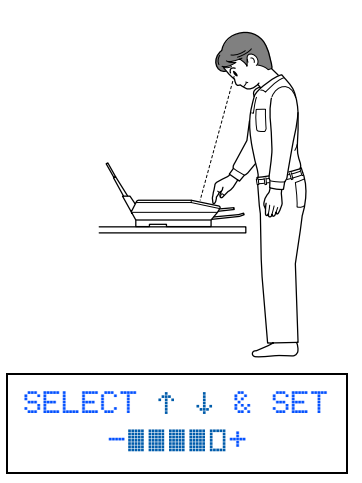

# Step 1 Setting Up the MFC

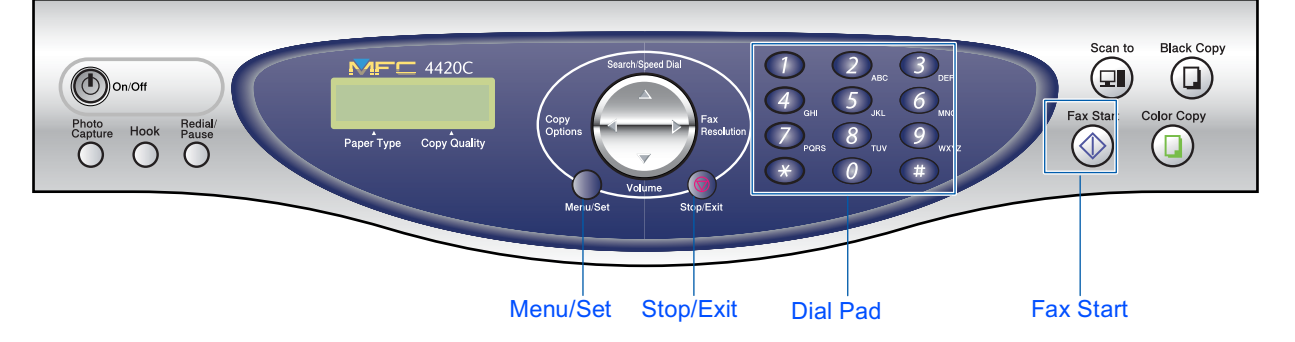

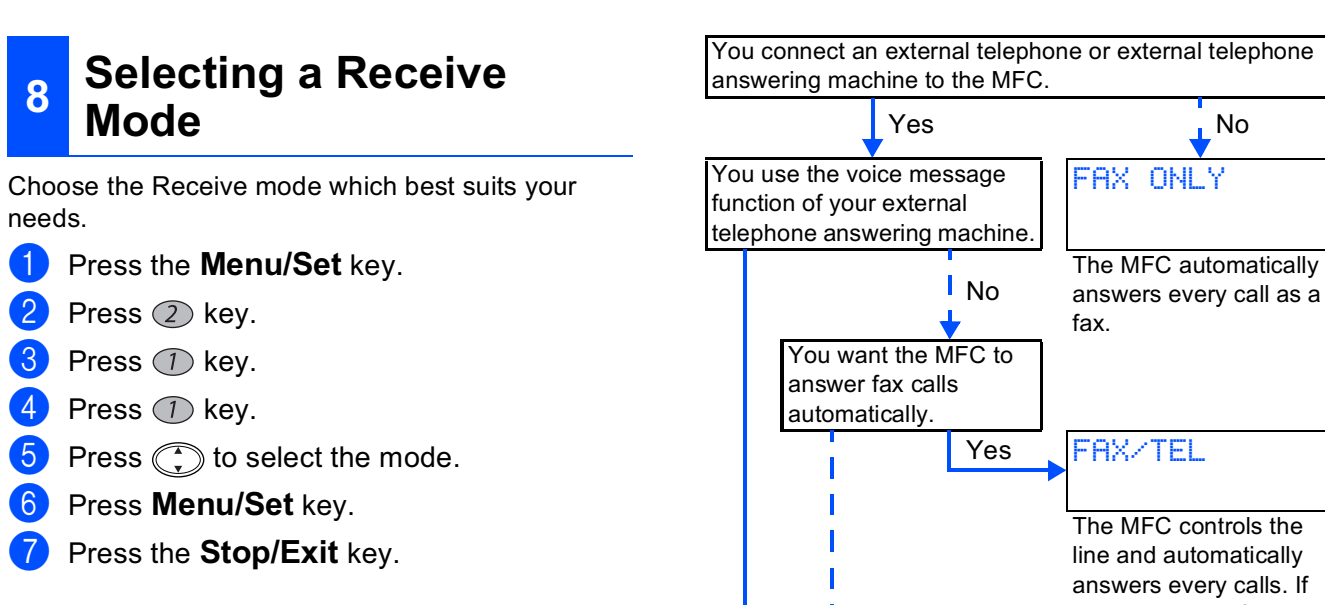

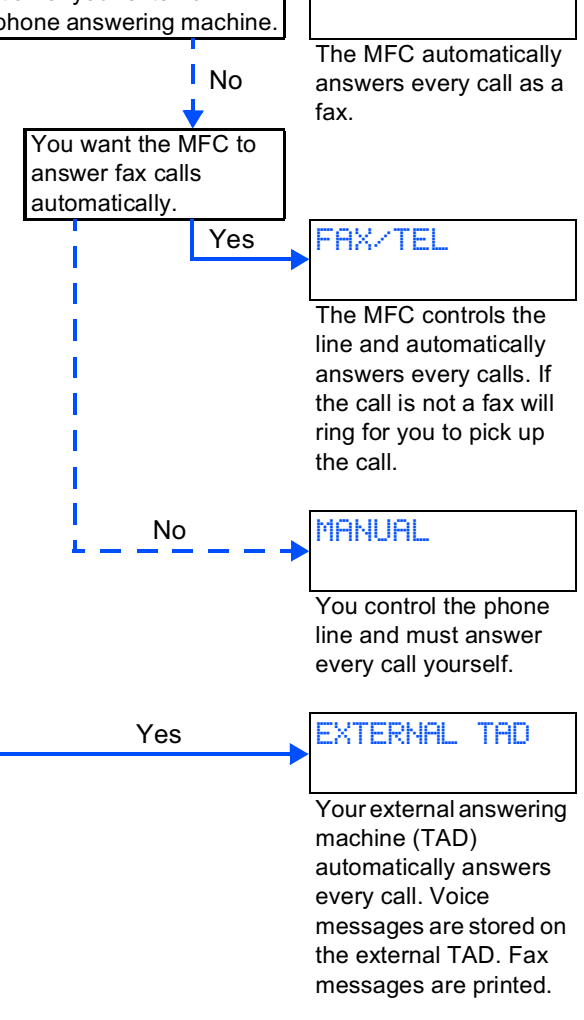

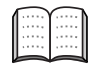

For more details, see "Setup Receive" in Chapter 5 of the User's Guide.

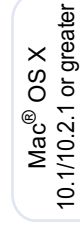

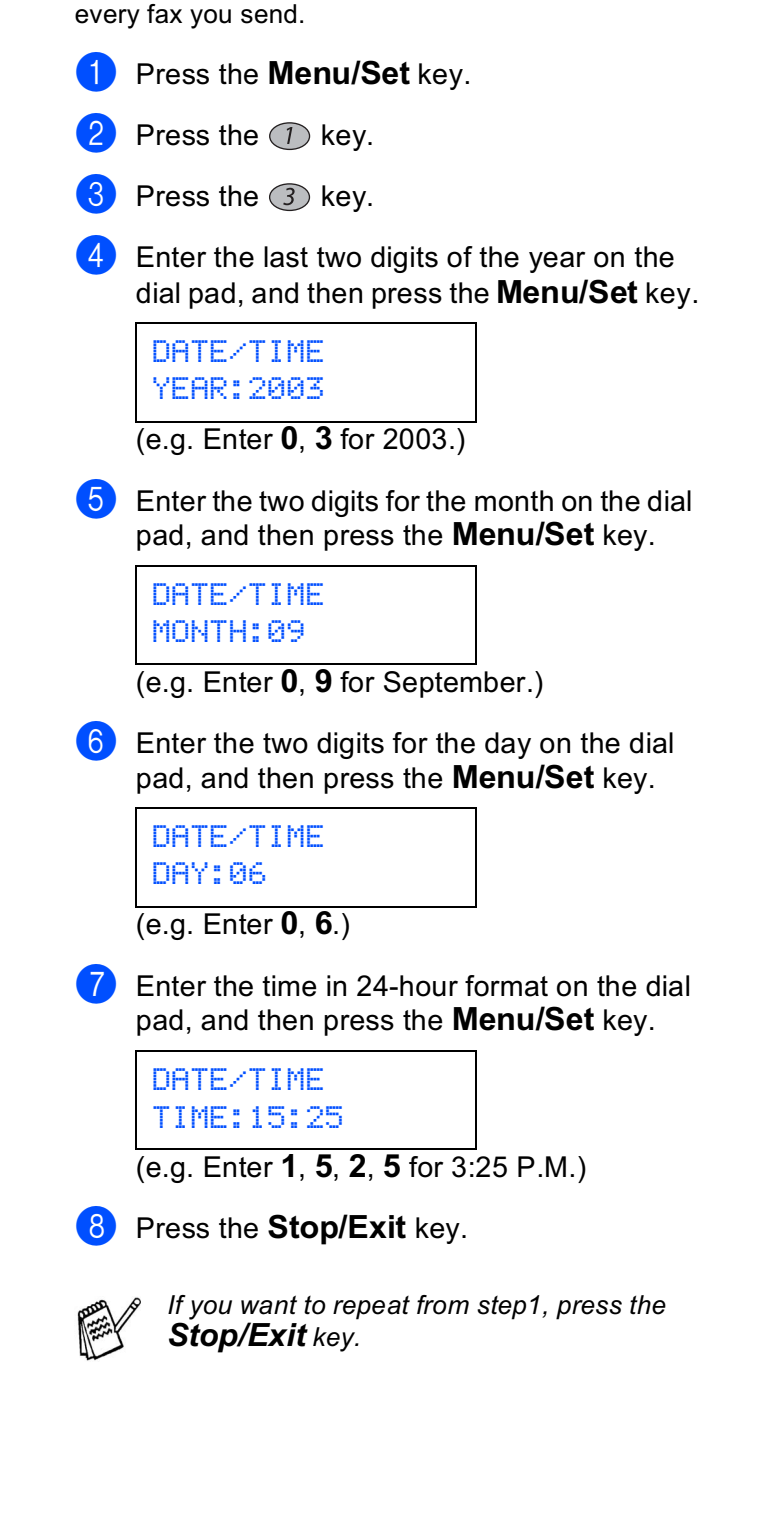

Setting a Date and Time

The MFC displays the date and time, and prints it on

9

### 10 Setting Your Station ID

You should store your name and fax number to be printed on all fax pages that you send.

- **1** Press the **Menu/Set** key.
- 2 Press the ① key.
- 3 Press the 4 key.
- Enter your fax number (up to 20 digits) on the dial pad, and then press the Menu/Set key.

STATION ID FAX:908XXXXXXXX

Use the dial pad to enter your name (up to 20 characters), and then press the Menu/Set key.

| STAT | ION   | ID |
|------|-------|----|
| NAME | : ANI | DY |

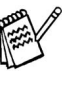

Refer to the following chart for entering your name.

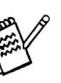

If you need to enter a character that is on the same key as the previous character, press to move the cursor to the right.

| Press | One  | Two   | Three | Four  |
|-------|------|-------|-------|-------|
| key   | time | times | times | times |
| 2     | А    | В     | С     | 2     |
| 3     | D    | E     | F     | 3     |
| 4     | G    | Н     | I     | 4     |
| 5     | J    | K     | L     | 5     |
| 6     | М    | N     | 0     | 6     |
| 7     | Р    | Q     | R     | S     |
| 8     | Т    | U     | V     | 8     |
| 9     | W    | Х     | Y     | Z     |

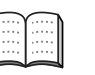

For more details, see "Setting the Station ID" in Chapter 4 of the User's Guide.

#### Press the Stop/Exit key.

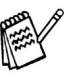

If you want to repeat from step1, press the **Stop/Exit** key.

# Step 1 Setting Up the MFC

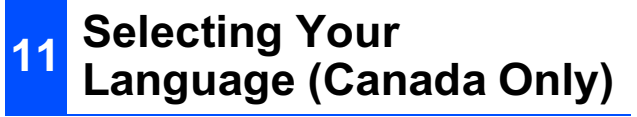

- **1** Press the **Menu/Set** key.
- 2 Press the ① key.
- Oress the Oress the Ores key.
- 4 Select your language (ENGLISH or FRENCH) by using , and then press the Menu/Set key.

LOCAL LANGUAGE ENGLISH 5 Press the ② key.

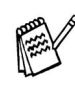

You can also register your product on-line using the On-Line Registration link from the installation CD-ROM or go to www.registermybrother.com.

Go to page 12 install the driver

5 Press the Stop/Exit key.

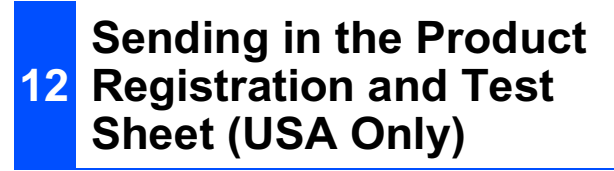

 Fill out the Product Registration and Test Sheet.

|                          | offer Warters Registerior             | And Teel Sheet                                                                                                    | 10001 (10 40<br>10001 (10 40 |
|--------------------------|---------------------------------------|----------------------------------------------------------------------------------------------------|------------------------------|
|                          |                                       | and the second second second                                                                                                    |                              |
|                          |                                       |                                                                                                    |                              |
|                          | arr.                                  | IN NO.                                                                                                    |                              |
|                          |                                       |                                                                                                    |                              |
|                          |                                       |                                                                                                    |                              |
|                          |                                       |                                                                                                    |                              |
|                          |                                       |                                                                                                    |                              |
|                          | r ++                                  | No. 1 Acre                                                                                                    |                              |
|                          |                                       |                                                                                                    |                              |
|                          |                                       | here a start                                                                                                    |                              |
|                          | Anna Regimes                          |                                                                                                    | 14.0.00                      |
|                          |                                       |                                                                                                    |                              |
|                          | -1710                                 |                                                                                                    |                              |
|                          |                                       |                                                                                                    |                              |
|                          |                                       |                                                                                                    |                              |
|                          |                                       | 1 12 13                                                                                                    | 2.2.2                        |
|                          |                                       | f de neur Anus veu                                                                                                    |                              |
|                          |                                       |                                                                                                    |                              |
|                          | product Million                       | 2 No. 21 You have been stated in the                                                                                                    |                              |
|                          | Service share to a service share      | Total Control of the second second second second second second second second second second second second second                                                                                                    |                              |
|                          | and the second                        | CCD- 100                                                                                                    |                              |
|                          | of the billing basis that ad por as   | AND A DECEMBER OF                                                                                                    |                              |
|                          | , Gran (1997) -                       | · ····································                                                                                                    | a bit the state              |
|                          | (11) Sec. 10                          |                                                                                                    |                              |
|                          |                                       | a second a second a second a second a second a second a second a second a second a second a second a second a s                                                                                                    | - N - N                      |
|                          | and to our heat Programmer            | and the set of the set of the set of the set of the                                                                                                    | 54 pr. 44                    |
|                          | a long of the long                    |                                                                                                    | 1.                           |
|                          | · · · · · · · · · · · · · · · · · · · | <ul> <li>A second second s</li></ul> | No. 2 22 7                   |
|                          |                                       | to any presenting potential and                                                                                                    | polimina Calendrate          |
|                          | A-1-5 - 1-5 -                         |                                                                                                    |                              |
| New York (177) 188 117   | terres de                             | 1 2 22 1 2 4 2 4                                                                                                    |                              |
| Sourfaces 1477-398-3179  | 2                                     |                                                                                                    |                              |
| Sec. 1477.388.3179       |                                       | the second provides the second second s                                                                                                    |                              |
| Sources 1477-39-3179     |                                       | general de la des                                                                                                    | * *                          |
| Sena Fecto 1477-398-3075 |                                       | INCOMPANY AND INCOMPANY AND INCOMPANY                                                                                                    |                              |
|                          |                                       |                                                                                                    |                              |

2 Place the sheet face down on the scanner

glass.

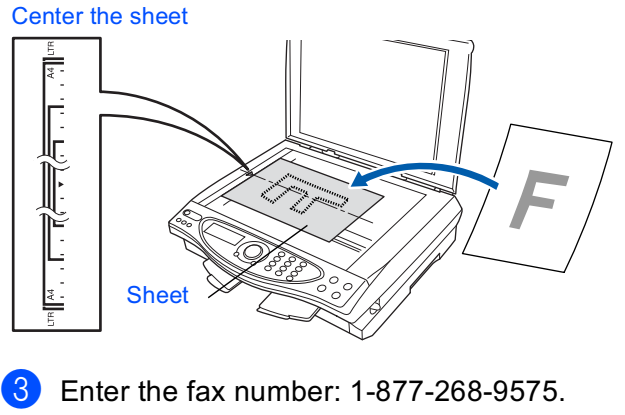

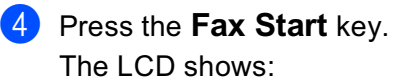

NEXT PAGE? 1.YES 2.NO(DIAL)

**Installing the Driver & Software** Step 2

### Supplied CD-ROM (MFC Software Suite)

You can find a variety of information on the CD-ROM.

### Windows®

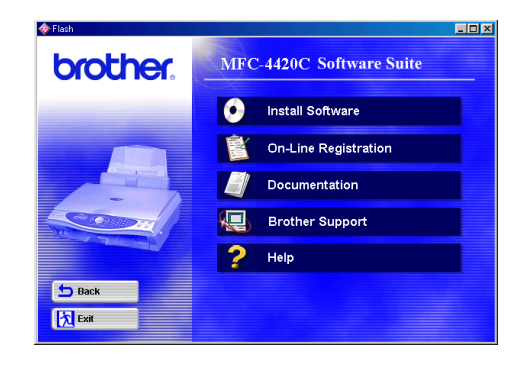

### Macintosh®

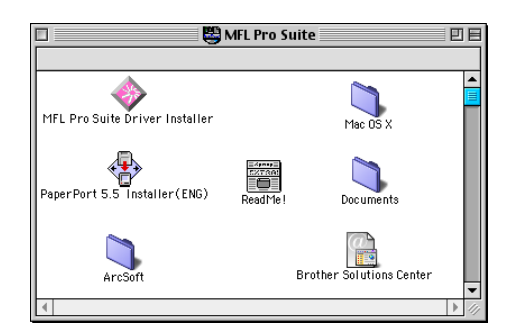

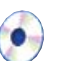

#### Install Software

You can install printer, PC FAX Send, scanner drivers and the various utility items, including PaperPort, TextBridge OCR and PhotoPrinter 4.

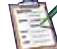

#### **On-Line Registration**

You will be pointed to a directory on the Brother Product Registration Web Page.

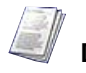

#### **Documentation**

View the User's Guide and other documentation in PDF format. (Viewer included)

**Brother Support** View contact information for Brother Customer Service and how to locate a Brother Authorized

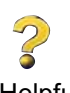

Help Helpful hits.

Service Center.

#### **MFL Pro Suite Driver Installer**

You can install printer, PC FAX Send, and scanner drivers for OS 8.6 - 9.2.

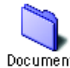

#### Documents

View the User's Guide and other documentations in PDF format.

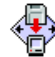

#### PaperPort 5.5 Installer (ENG)

You can install a document management application used to view scanned documents (Mac OS X not supported).

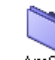

#### ArcSoft PhotoPrinter<sup>®</sup> 4

Arcsoft PhotoPrinter<sup>®</sup> 4 software is for editing and printing your images including templates that aid you in printing multiple images on one page and the ability to crop, rotate and add special effects to your picture.

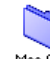

Mac OS X (For Native Mac OS X 10.1/10.2.1 only) You can install the printer and scanner driver and remote setup program for Mac OS X.

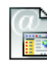

#### **Brother Solutions Center**

You can access the Brother Solutions Center which is a Web site offering information about your Brother product including FAQs, User Guides, Driver updates and Tips for using your machine.

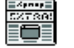

#### ReadMe!

You can get important information and troubleshooting tips.

Follow the instructions on this page for your operating system.

| Windows® | For Windows <sup>®</sup> 98/98SE/Me/2000<br>Professional/XP Users Go to page 14 | Windows®                                        |
|----------|---------------------------------------------------------------------------------|-------------------------------------------------|
|          |                                                                                 |                                                 |
| sh®      | For Mac <sup>®</sup> OS 8.6 to 9.2 Users Go to page 22                          | Mac <sup>®</sup> OS<br>8.6-9.2                  |
| cinto    |                                                                                 |                                                 |
| Ma       | For Mac <sup>®</sup> OS X 10.1 / 10.2.1 or greater Users Go to page 24          | Mac <sup>®</sup> OS X<br>10.1/10.2.1 or greater |
|          |                                                                                 |                                                 |

### **For Windows<sup>®</sup> 98/98SE/Me/2000 Professional/XP Users**

# Make sure that you have completed the instructions from Step 1 "Setting Up the MFC" on pages 2 to 9.

#### If you are using Windows<sup>®</sup> 2000 Professional:

To access the PhotoCapture Center<sup>™</sup> features from your PC you may have to install a Windows<sup>®</sup> 2000 update first.

Install the Windows<sup>®</sup> 2000 update from the MFC Software Suite installer.

You can install it by following the steps below:

- 1. Follow the installation steps from (1) to (6).
- 2. Click **OK** to start installation of the update.
- 3. Click **OK** to restart your PC.
- 4. After the PC restarts, the installation will automatically continue.

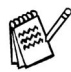

If the installation does not continue automatically, please open the MFC Software Suite installer menu again by double-clicking the **setup.exe** program on the Brother CD-ROM, and continue from Step 4 to install the Multi-Function Link<sup>®</sup> Pro Suite.

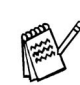

Make sure any media cards are not inserted into the media drive of the MFC.

Unplug the MFC from the AC outlet and disconnect it from your computer, if you already connected an interface cable.

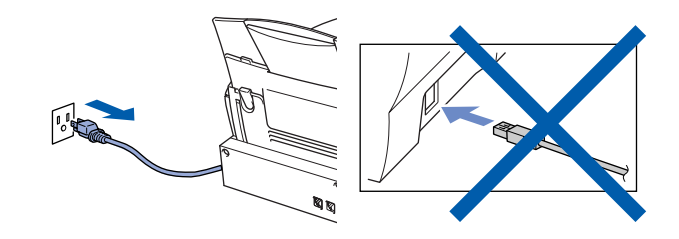

- Turn on your computer.
   (For Windows<sup>®</sup> 2000 Professional/XP, you must be logged on as the administrator.)
- 3 Insert the supplied CD-ROM into your CD-ROM drive. If the model name screen appears, click your model name. If the language screen appears, click your language.

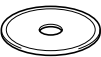

4 The CD-ROM main menu will appear. Click Install Software.

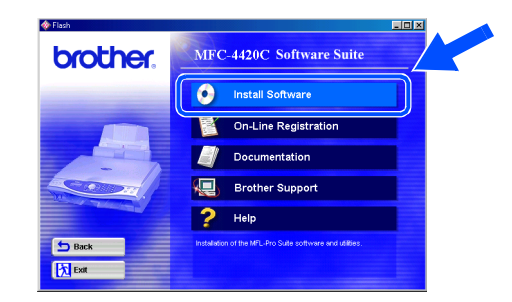

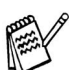

If this window does not appear, use Windows<sup>®</sup> Explore to run the **setup.exe** program from the root directory of the Brother CD-ROM. Click **Multi-Function Link<sup>®</sup> Pro Suite** in Main Application.

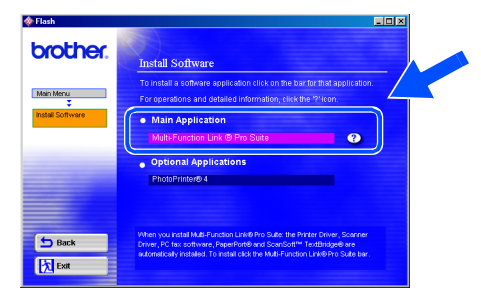

Multi-Function Link<sup>®</sup> Pro Suite includes Printer Driver, Scanner Driver, ScanSoft<sup>®</sup> PaperPort<sup>®</sup>, ScanSoft<sup>®</sup> TextBridge<sup>®</sup>, PC-FAX software, Remote Setup and True Type fonts. PaperPort<sup>®</sup> is a document management application for viewing scanned documents. ScanSoft<sup>®</sup> TextBridge<sup>®</sup>, which is integrated into PaperPort<sup>®</sup>, is an OCR application that converts an image into text and inserts it into your default word processor.

#### Click Install.

| 🚸 Flash          |                                                                                                    |
|------------------|----------------------------------------------------------------------------------------------------|
| brother.         | Multi-Function Link® Pro Suite is the application used for all                                                                                                    |
| Main Menu        | PC fax sending operations. Included with Multi-Function Link®<br>Pro Suite are PaperPort® and ScanSoft™ TextBridge®.                                                                                                    |
| Install Software | PaperPort® is a document management application used to<br>view incoming faxes and scanned documents. ScanSoft™<br>TextBridge® is an OCR application for converting an image<br>into text and is integrated into PaperPort®. |
|                  | The Printer Driver, Scanner Driver, PC fax software,<br>PaperPort® and ScanSoft™ TextBridge® are automatically<br>installed when you install Multi-Function Link® Pro Suite.                                                 |
| Back             |                                                                                                    |
| Exit             |                                                                                                    |

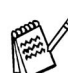

If you see the following screen, click **OK** to install the Windows<sup>®</sup> updates. After the updates are installed your PC will restart and automatically continue the installation.

| INST32 | 🗵                                                                                                    |
|--------|----------------------------------------------------------------------------------------------------|
| ⚠      | Some Windows updates need to be installed before the MFC Software Suite installation. To install the updates click $OK$ |
|        | To complete the update installation click OK to restart your PC.                                                        |
|        | After the PC restarts, the installation will continue automatically.                                                    |
|        |                                                                                                    |

If the installation does not continue automatically, please open the installer menu again by double-clicking the **setup.exe** program on the Brother CD-ROM, and continue from Step 4. When the PaperPort<sup>®</sup> 8.0 SE Setup window is displayed, click **Next**.

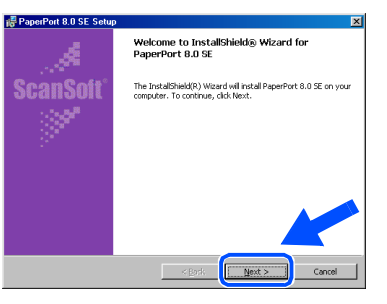

8 After reading and accepting the License Agreement, enter your user information and click Next.

| PaperPort 8.0 SE Setup                                                | 🔀 📅 PaperPort 8.0 SE Setup |
|-----------------------------------------------------------------------|----------------------------|
| License Agreement                                                     | User Information           |
| Please read the following license agreement carefully.                |                            |
| ScanSoft 🚔                                                            | Lizer Name:                |
| End-User License Agreement                                            | grganization:              |
| THE SOFTWARE AND MATERIALS PROVIDED WITH THIS AGREEMENT ARE LICENSED, | Brother                    |
| NOT SOLD, AND AVAILABLE FOR USE ONLY UNDER THE TERMS OF THIS LICENSE  |                            |
| INSTALLING, COPYING, OR OTHERWISE USING THE SOFTWARE, YOU AGREE TO BE |                            |
| BOUND BY THE TERMS AND CONDITIONS OF THIS AGREEMENT AND BECOME A ARTY |                            |
| gccspt the terms in the loanse agreement                              |                            |
| crisit:                                                               | <pre>Specify:</pre>        |

#### 9 Select Typical and click Next.

| Setup Typ | 8.0 SE Setup                                                                                  |   |
|-----------|-----------------------------------------------------------------------------------------------|---|
| Choose th | setup type that best suits your needs.                                                        |   |
| ß         | C Typical<br>Al program features will be installed at:<br>CifProgram FiledScansolfiPaperPart( |   |
| ß         | Closes where to install the program.                                                          | 5 |
|           | < Back Bent > Cancel                                                                          |   |

Click Install and PaperPort<sup>®</sup> will start installing on your computer.

| PaperPort 8.0 SE Setup                                                        | ×      | 🖥 PaperPo  | rt 8.0 SE Setup                                                                              |       |
|-------------------------------------------------------------------------------|--------|------------|----------------------------------------------------------------------------------------------|-------|
| You are now ready to install PaperPort 8.0 St                                 |        | Installing | PaperPort 8.0 St                                                                             |       |
|                                                                               |        | Installer  | on is in progress                                                                            |       |
| Click Install to begin the installation.<br>To exit the wizard, click Cancel. |        | 15         | Please wait while the wizard installs PaperPort 8.0 SE. This may take sever minutes.         | a     |
|                                                                               |        |            | Status:                                                                                      |       |
|                                                                               |        |            | Copying new files                                                                            |       |
|                                                                               |        |            |                                                                                              |       |
|                                                                               |        |            | "Helping bring order to the chaos"<br>PC World con. Jaco 2000 review of PaperPart Dabase 7.0 |       |
| ren:                                                                          |        |            |                                                                                              |       |
| < BER putal                                                                   | Cancel |            | <pre>cBrk Set&gt;</pre>                                                                      | ancel |
|                                                                               |        |            |                                                                                              |       |
|                                                                               |        |            |                                                                                              |       |

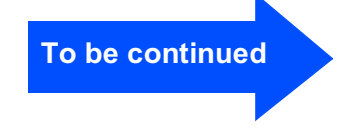

### **For Windows<sup>®</sup> 98/98SE/Me/2000 Professional/XP Users**

When the Registration screen is displayed, make your selection and follow the on screen instructions.

| 😼 PaperPort 8.0 SE Registration               | × |
|-----------------------------------------------|---|
| Please take a moment to register your product |   |
| Register now                                  |   |
| Visithe Internet                              |   |
|                                               |   |
| <u>⊟</u> emind me in 7 days                   |   |
|                                               |   |

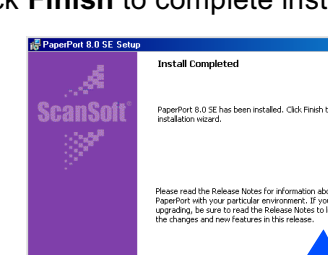

12 Click Finish to complete installation.

When Software License Agreement window appears, click Yes.

| Brother MFL Pro Suite Installation                                                                                                    | × |
|----------------------------------------------------------------------------------------------------|---|
| License Agreement Please read the following license agreement carefully.                                                                                                    | 2 |
| Press the PAGE DOWN key to see the rest of the agreement.                                                                                                    |   |
| End/live Lorne Agreement to Bother Software MROBITANT-PEASE READ<br>LOARFELLUY. This find full a Lorner Agreement (FELLUR) is to seld gargement between<br>portione that will be matted of poor press the "Ver" Autor on the Datego the<br>Software that will be matted poor press the "Ver" Autor on the Datego that<br>Software that will be matted poor press the "Ver" Autor on the Datego that<br>I Soft FUAREF. By persong "Ver" or you gave to be legible bound by the terms of the<br>EDM. J Rout on the specific bar to the terms of the EDM poor during to benefit build. |   |
| Terms and Conditions.                                                                                                    | - |
| Do you accept all the terms of the preceding License Agreement? If you select No, the set,<br>will close. To install Brother MFL Pro Suite, you must accept this agreement.                                                                                                    | Þ |
| Initalbineid                                                                                                    |   |

**15** Select **Standard**, and then click **Next**. The application files will be copied to your computer.

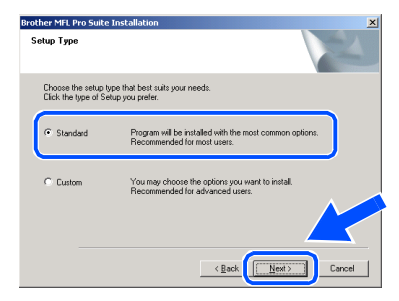

500

13 When the Brother MFL Pro Suite Installation window appears, click Next.

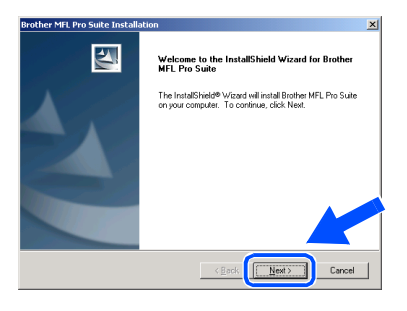

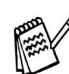

If an error message appears during the installation process, or if you have previously installed the MFL Pro Suite, you will first have to uninstall it. From the **Start** menu, select **Programs, Brother, Brother MFL Pro Suite, Uninstall**, and then follow the instructions on the screen. Windows<sup>®</sup> 98/98SE/Me Users  $\rightarrow$  Go to page 17 Windows<sup>®</sup> 2000 Professional Users  $\rightarrow$  Go to page 19 Windows<sup>®</sup> XP Users  $\rightarrow$  Go to page 20

Setting Up the MFC

### For Windows<sup>®</sup> 98/98SE/Me Users Only

#### Make sure that you followed the instructions in (1) to (15) on pages 14 to 16.

- **16** Connect the USB interface cable to your PC, and then connect it to the MFC. When this screen appears, turn on the MFC by plugging in the power cord.
  - Stype Councer Cake

     Connect Cake

     Upone use a USB cable:

     1. Connect HMET to your CW the USB cable, and then turn the MFC on.

     2. Select BRUSS Pert.

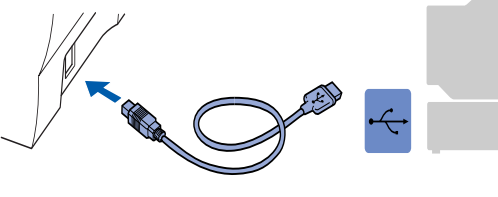

18 Accept the default Printer name by selecting Yes, and then click Next.

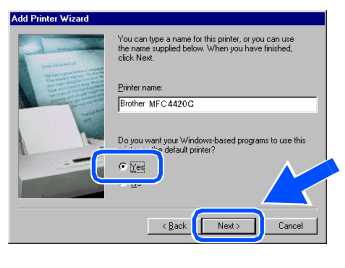

Select Yes (recommended), and then click Finish. A test page will be printed so you can check the print quality.

| After your printer is installed, Windows can print a test<br>page so you can confirm that the printer is set up properly. |
|----------------------------------------------------------------------------------------------------|
| Would you like to print a test page?                                                                                      |
| <ul> <li>Ves (recommended)</li> </ul>                                                                                     |
| C No                                                                                                    |
|                                                                                                    |
| < Back Finish Cancel                                                                                                    |
|                                                                                                    |

 If the test page is printed correctly, click
 Yes. If you click No, follow the prompts on the screen to correct the problem.

| Printer te | est page complete  | edl                                |
|------------|--------------------|------------------------------------|
| A test pa  | ge is now being :  | sent to the printer. Depending     |
| on the s   | beed of your print | er, it may take a minute or two    |
| before th  | he page is printed |                                    |
| The test   | page briefly dem   | onstrates the printer's ability to |
| print gra  | ohics and text, as | well as providing technical        |
| informati  | on about the print | ter driver.                        |
| Did the I  | est page print cor | rrectlv?                           |

The README.WRI file will be displayed. Please read this file for troubleshooting information and then close the file to continue installation.

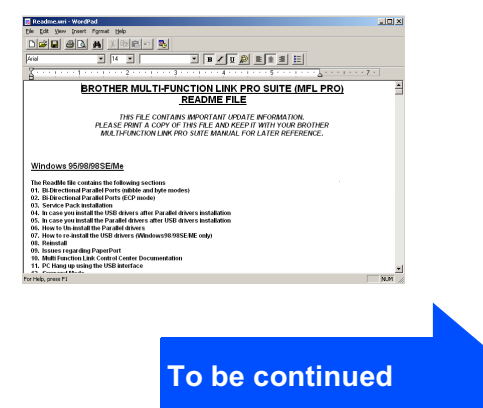

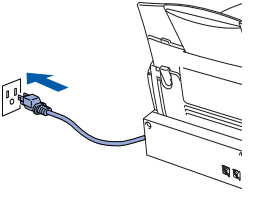

It will take a few seconds for the installation screen to appear.

The installation of the Brother driver will automatically start. Follow the instructions on the screen.

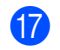

Select **BRUSB: USB Printer Port**, and then click **Next**.

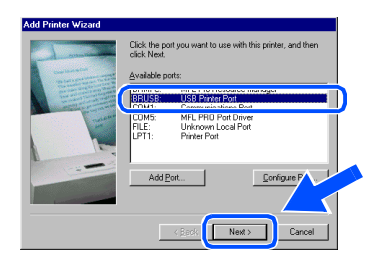

### **For Windows<sup>®</sup> 98/98SE/Me/2000 Professional/XP Users**

#### 22 Click **Finish** to restart your computer.

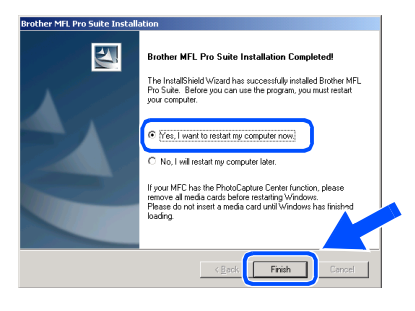

After the computer restarts, click Yes to have the Control Center loaded each time Windows<sup>®</sup> is started. The Control Center will appear as an icon in the task tray. If you click No the Scan keys on the MFC will be disabled.

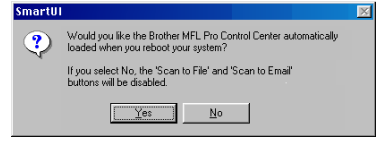

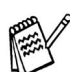

Even if you select **NO**, later you will be able to launch the Brother Control Center to use the **Scan to** key. See AutoLoad the Brother Control Center, Chapter 15 in the Documentation (User's Guide) located on the CD-ROM.

The Brother PC-FAX, Printer and Scanner drivers have been installed and the installation is now complete.

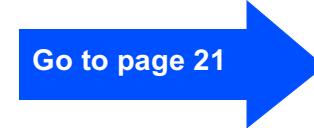

Setting Up the MFC

### For Windows<sup>®</sup> 2000 Professional Users Only

Make sure that you followed the instructions in (1) to (15) on pages 14 to 16.

(16) Connect the USB interface cable to your PC, and then connect it to the MFC. When this screen appears, turn on the MFC by plugging in the power cord.

If you use a USB cable

#### 18 The README.WRI file will be displayed. Please read this file for troubleshooting information and then close the file to continue installation.

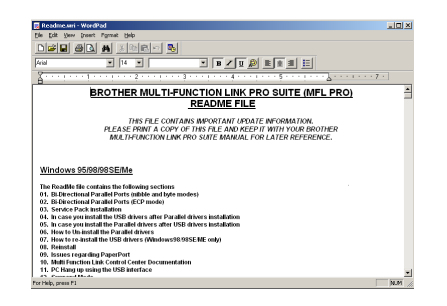

#### Click Finish to restart your computer.

| Brother MFL Pro Suite Install | ation                                                                                                    |
|-------------------------------|----------------------------------------------------------------------------------------------------|
|                               | Brother MFL Pro Suite Installation Completed<br>The Install-Midd Wordshar accessibility installed Bother MFL<br>pro Sales Boto you can use the program, you must restart<br>gram complete<br>(* from, Install to install my computer insol<br>C* ho, I all install my computer insol<br>Journ MFL has been from Calculate Charles<br>Transver of Imade acids bother residing Viridowin<br>Paseed and install media caid until Viridowin has finited<br>body |
|                               | < Eack Finish Cencel                                                                                                    |

20 After the computer restarts, click Yes to have the Control Center loaded each time Windows is started. The Control Center will appear as an icon in the task tray. If you click No the Scan keys on the MFC will be disabled.

| nartui |                                                                               |                | <u>×</u>     |
|--------|-------------------------------------------------------------------------------|----------------|--------------|
| ?      | Would you like the Brother MFL Pro Cor<br>loaded when you reboot your system? | ntrol Center a | utomatically |
|        | If you select No, the 'Scan to File' and 'S<br>buttons will be disabled.      | Scan to Email  |              |
|        | <u>Y</u> es <u>N</u> o                                                        |                |              |

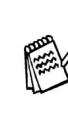

Even if you select NO, later you will be able to launch the Brother Control Center to use the **Scan to** key. See AutoLoad the Brother Control Center, Chapter 15 in the Documentation (User's Guide) located on the CD-ROM.

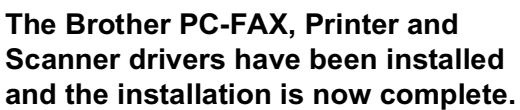

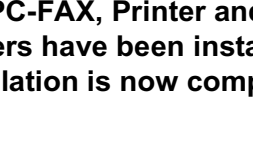

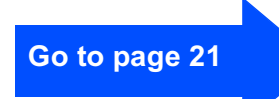

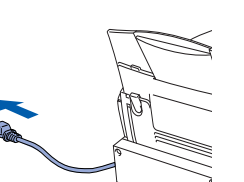

Eancel

It will take a few seconds for the installation screen to appear.

The installation of the Brother driver will automatically start. Follow the instructions on the screen.

If the **Digital Signature Not Found** dialog boxes appear, click Yes to install the driver.

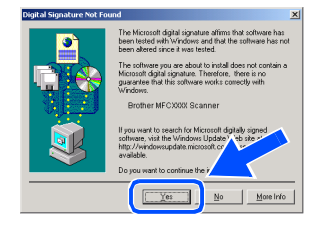

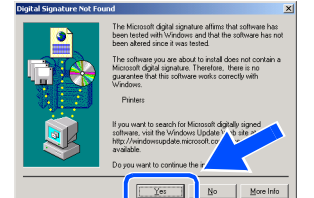

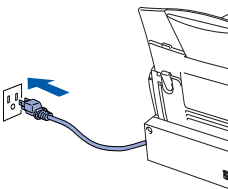

### **For Windows<sup>®</sup> 98/98SE/Me/2000 Professional/XP Users**

### For Windows<sup>®</sup> XP Users Only

#### Make sure that you followed the instructions in (1) to (15) on pages 14 to 16.

16 Connect the USB interface cable to your PC, and then connect it to the MFC. When this screen appears, turn on the MFC by plugging in the power cord.

| Connect Cable                                                                                                    |                                                                                                    | A.                      |   |
|----------------------------------------------------------------------------------------------------|----------------------------------------------------------------------------------------------------|-------------------------|---|
| If you use a USB cable<br>1. Connect the MFC to you<br>2. Wall for the installation<br>1. Some windows will open an | E<br>PC with the USB cable, and then<br>coses to continue.<br>d close during the installation proc | tum the MFC on.<br>ass. |   |
|                                                                                                    | < <u>B</u> ack                                                                                     | Ned> Cancel             |   |
|                                                                                                    |                                                                                                    |                         |   |
|                                                                                                    |                                                                                                    | •~~•                    | 1 |

 Evotive MIL Prop Suite Installation

 Evotive MIL Prop Suite Installation Completed

 Definition

 Complete

 Image: Complete

 Image: Complete

 Image: Complete

 Image: Complete

 Image: Complete

 Image: Complete

 Image: Complete

 Image: Complete

 Image: Complete

 Image: Complete

 Image: Complete

 Image: Complete

 Image: Complete

 Image: Complete

 Image: Complete

 Image: Complete

 Image: Complete

 Image: Complete

 Image: Complete

 Image: Complete

 Image: Complete

 Image: Complete

 Image: Complete

 Image: Complete

 Image: Complete

 Image: Complete

 Image: Complete

 Image: Complete

 Image: Complete

 Image: Complete

 Image: Complete

 Image: Complete

 Image: Complete

 Image: Complete

 Image: Complete

 Image: Complete
 </

Fin

18 Click **Finish** to restart your computer.

The Brother PC-FAX, Printer and Scanner drivers have been installed and the installation is now complete.

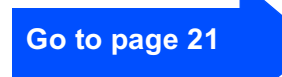

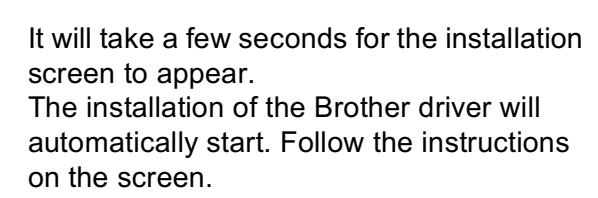

17 The README.WRI file will be displayed. Please read this file for troubleshooting information and then close the file to continue installation.

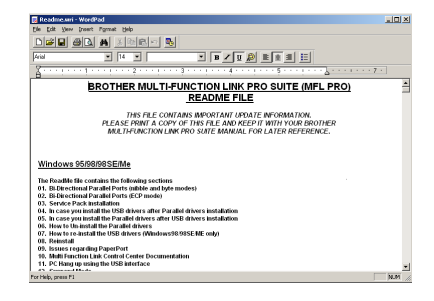

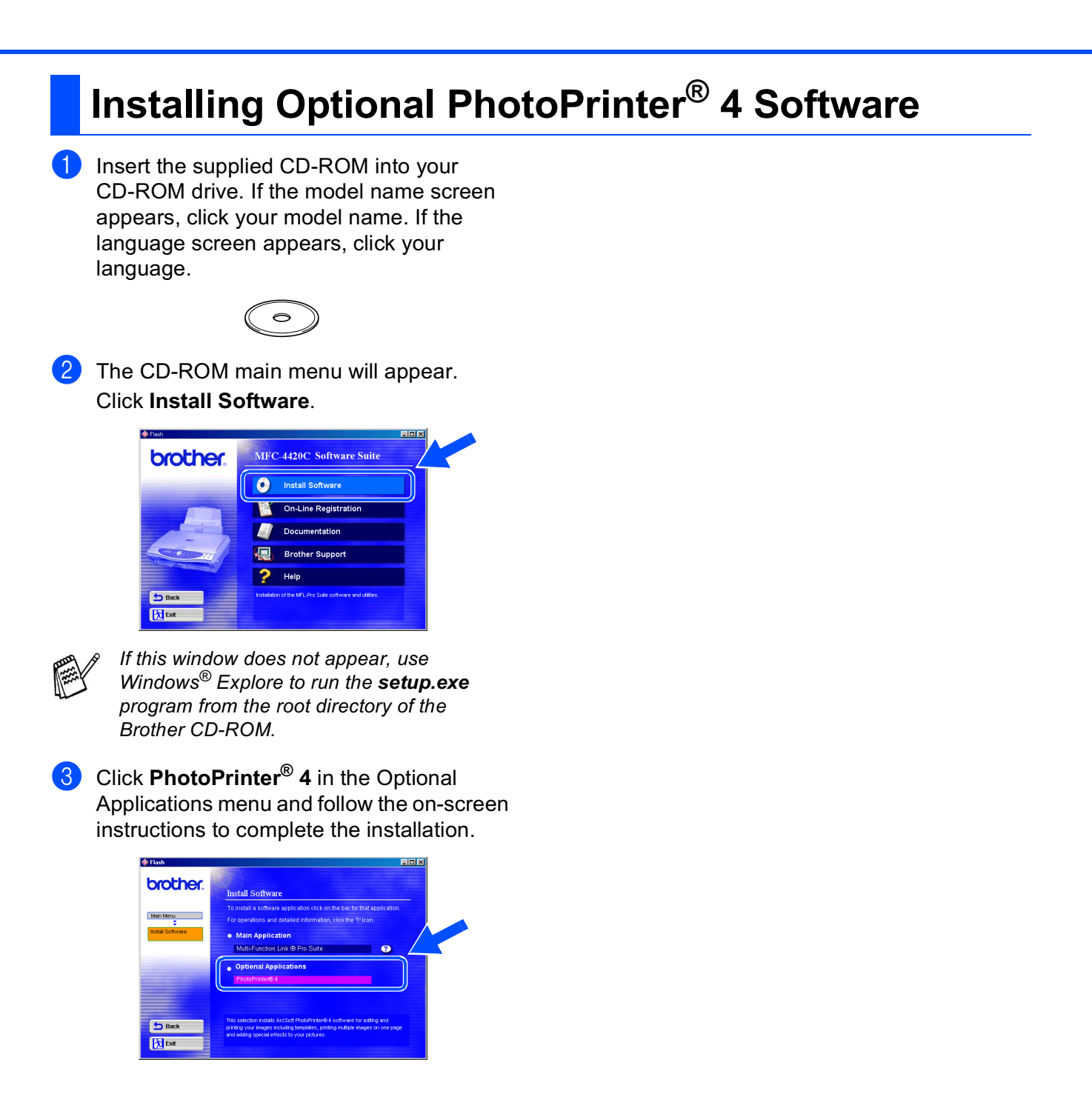

### **For Mac<sup>®</sup> OS 8.6 - 9.2 Users**

# Make sure that you have completed the instructions from Step 1 "Setting Up the MFC" on pages 2 to 9.

- 1 Unplug the MFC from the AC outlet and disconnect it from your Macintosh if you already connected an interface cable.
- 2
- Turn on your Macintosh<sup>®</sup>.
- Insert the supplied CD-ROM into your CD-ROM drive.

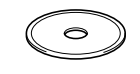

4 Double-click the MFL Pro Suite Driver Installer icon to install the printer and scanner drivers.

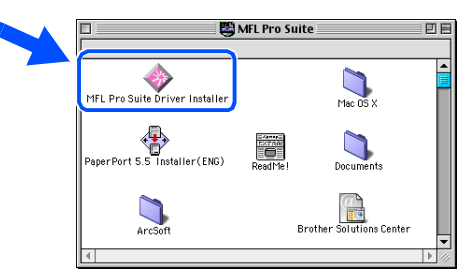

5 After the installation is completed, restart your Macintosh<sup>®</sup>.

6 Connect the USB interface cable to your Macintosh<sup>®</sup>, and then connect it to the MFC.

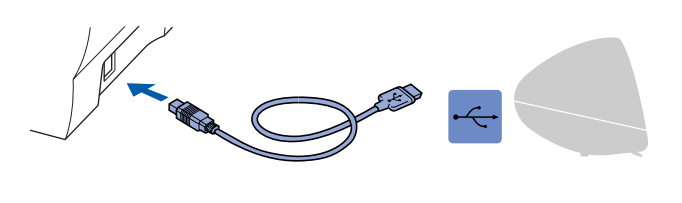

Do not connect the MFC to a USB port on a keyboard or a non powered USB hub.

7 Turn on the MFC by plugging in the power cord.

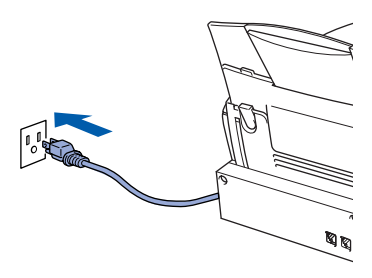

8 From the Apple<sup>®</sup> menu, open the **Chooser**.

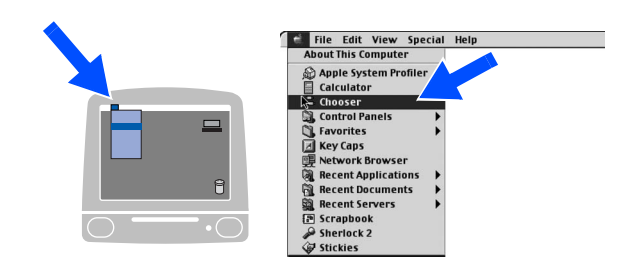

9 Click the MFL Pro Color icon you installed. On the right side of the Chooser, select the printer to which you want to print. Close the Chooser.

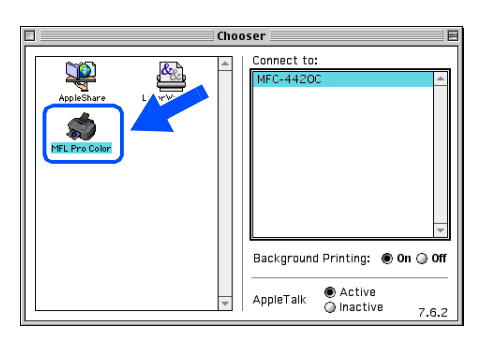

- The Brother PC-FAX, Printer and Scanner drivers have been installed and the installation is now complete.
- 10 To install PaperPort<sup>®</sup>, double-click the PaperPort<sup>®</sup> 5.5 Installer icon. Follow the instructions on the screen.

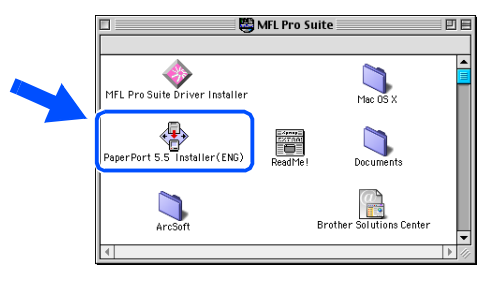

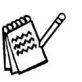

PaperPort<sup>®</sup> is a document management application for viewing scanned documents. ScanSoft<sup>®</sup> TextBridge<sup>®</sup>, which is integrated into PaperPort<sup>®</sup>, is an OCR application that converts an image into text and inserts it into your default word processor.

### Installing Optional PhotoPrinter<sup>®</sup> 4 Software

 Insert the supplied CD-ROM into your CD-ROM drive.

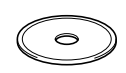

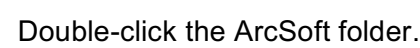

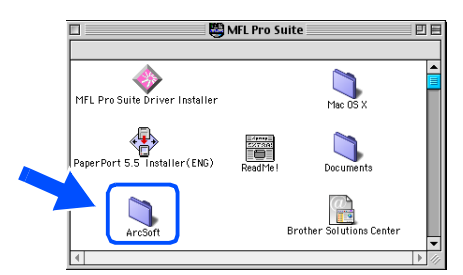

Double-click the appropriate language folder.

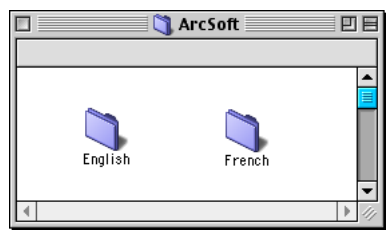

Mac<sup>®</sup> OS 8.6-9.2

Installing the Driver & Software

Double-click the **PhotoPrinter Installer** icon and follow the on-screen instructions to complete the installation.

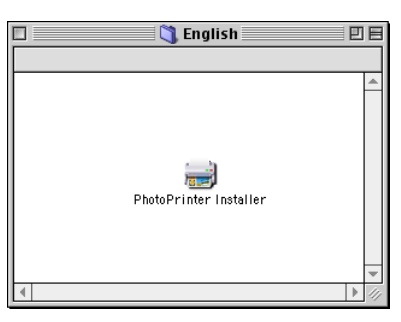

### For Mac<sup>®</sup> OS X 10.1 / 10.2.1 or greater Users

#### Make sure that you have completed the instructions from Step 1 "Setting Up the MFC" on pages 2 to 9.

- 1 Unplug the MFC from the AC outlet and disconnect it from your Macintosh if you already connected an interface cable.
- 6 Connect the USB interface cable to your Macintosh<sup>®</sup>, and then connect it to the MFC.

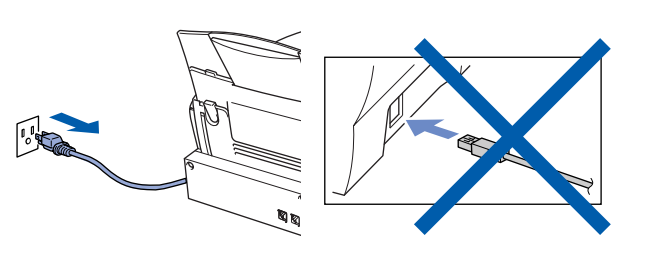

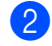

Turn on your Macintosh<sup>®</sup>.

3 Insert the supplied CD-ROM into your CD-ROM drive.

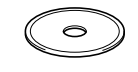

4 Double-click the Mac OS X folder to install the printer driver and Remote Setup program.

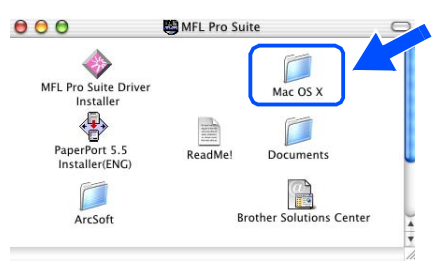

5 Double-click the **MFL Pro\_Color.pkg** icon. Follow the instructions on the screen.

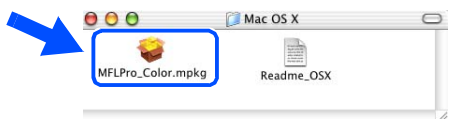

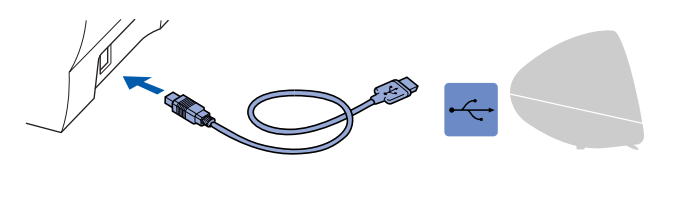

Do not connect the MFC to a USB port on a keyboard or a non powered USB hub.

Turn on the MFC by plugging in the power cord.

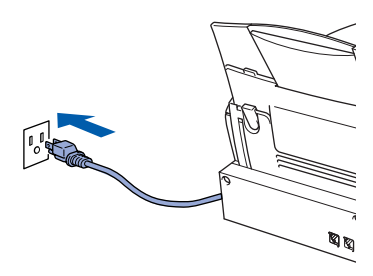

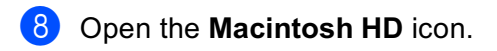

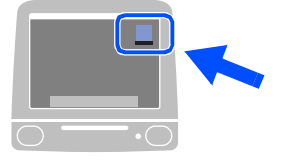

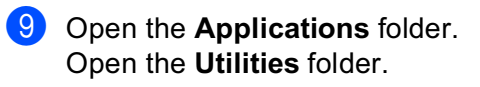

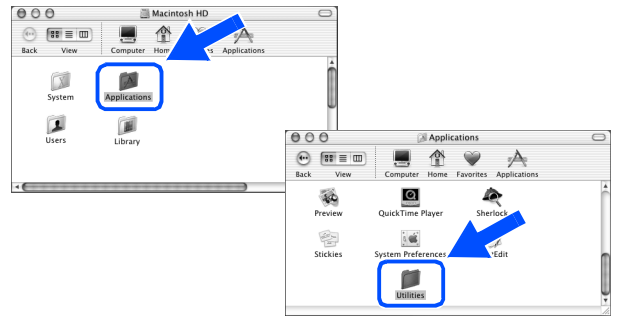

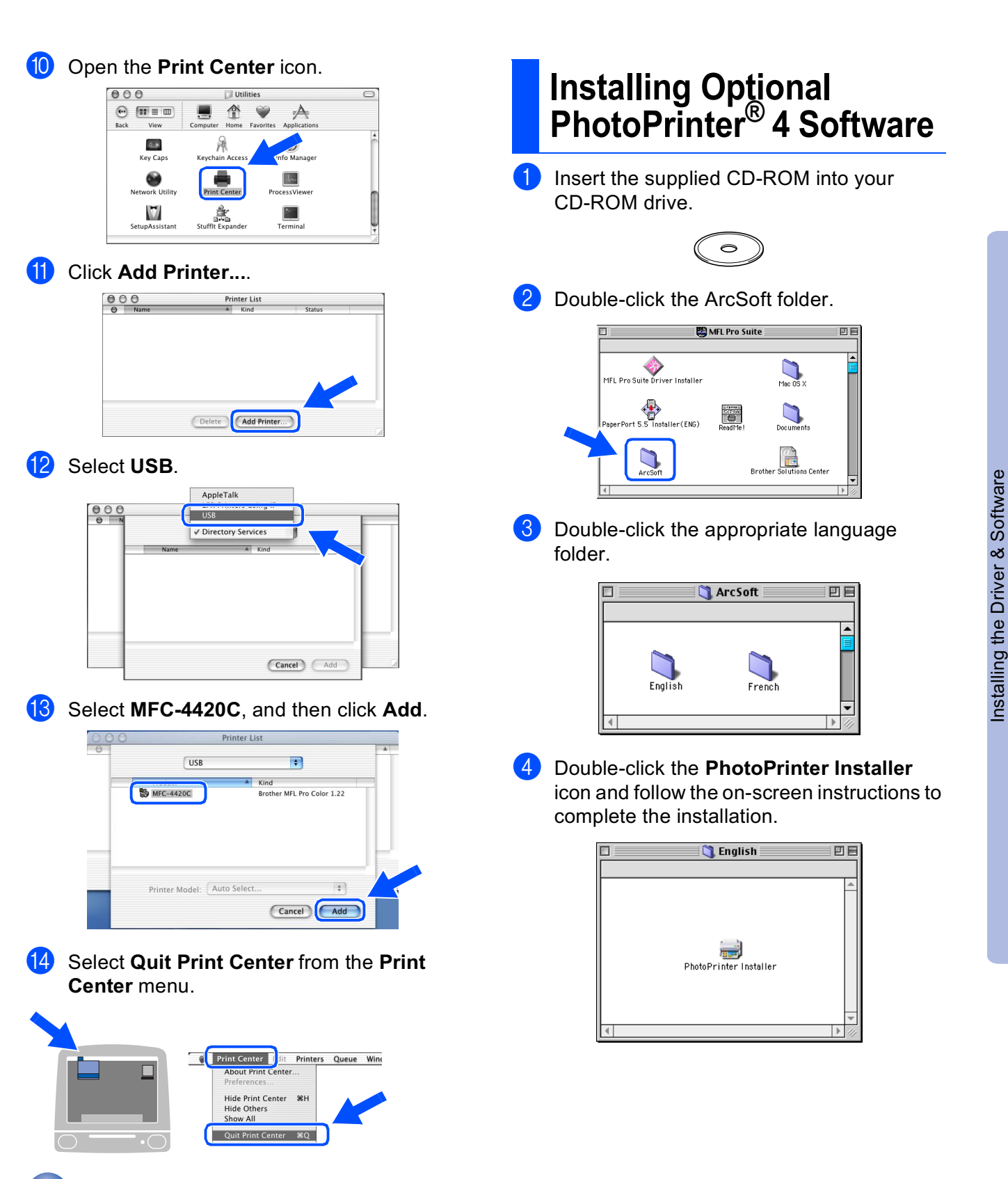

• The Brother Printer and Scanner driver and Remote Setup Program have been installed and the installation is now complete. 10.1/10.2.1 or greate

Mac<sup>®</sup> OS X

#### Trademarks

The Brother logo is a registered trademark of Brother Industries, Ltd.

Brother is a registered trademark of Brother Industries, Ltd.

Multi-Function Link and PhotoCapture Center are registered trademarks of Brother International Corporation. © Copyright 2003 Brother Industries, Ltd. All rights reserved.

Windows, Microsoft and MS-DOS are registered trademarks of Microsoft in the U.S. and other countries.

Macintosh is a registered trademark of Apple Computer, Inc.

PaperPort and TextBridge are registered trademarks of ScanSoft, Inc.

PhotoPrinter is a registered trademark of ArcSoft.

Smart Media is a trademark of Toshiba Corporation.

Compact Flash is a trademark of SanDisk Corporation.

Memory Stick is a trademark of Sony Corporation.

Each company whose software title is mentioned in this manual has a Software License Agreement specific to its proprietary programs.

All other brand and product names mentioned in this manual are registered trademarks of their respective companies.

#### **Compilation and Publication**

Under the supervision of Brother Industries Ltd., this manual has been compiled and published, covering the latest product descriptions and specifications.

The contents of this manual and the specifications of this product are subject to change without notice. Brother reserves the right to make changes without notice in the specifications and materials contained herein and shall not be responsible for any damages (including consequential) caused by reliance on the materials presented, including but not limited to typographical and other errors relating to the publication. This product is designed for use in a Professional Environment.

©2003 Brother Industries, Ltd.

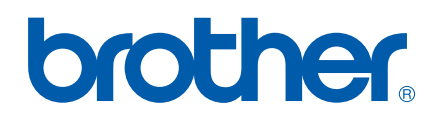